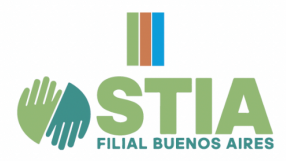

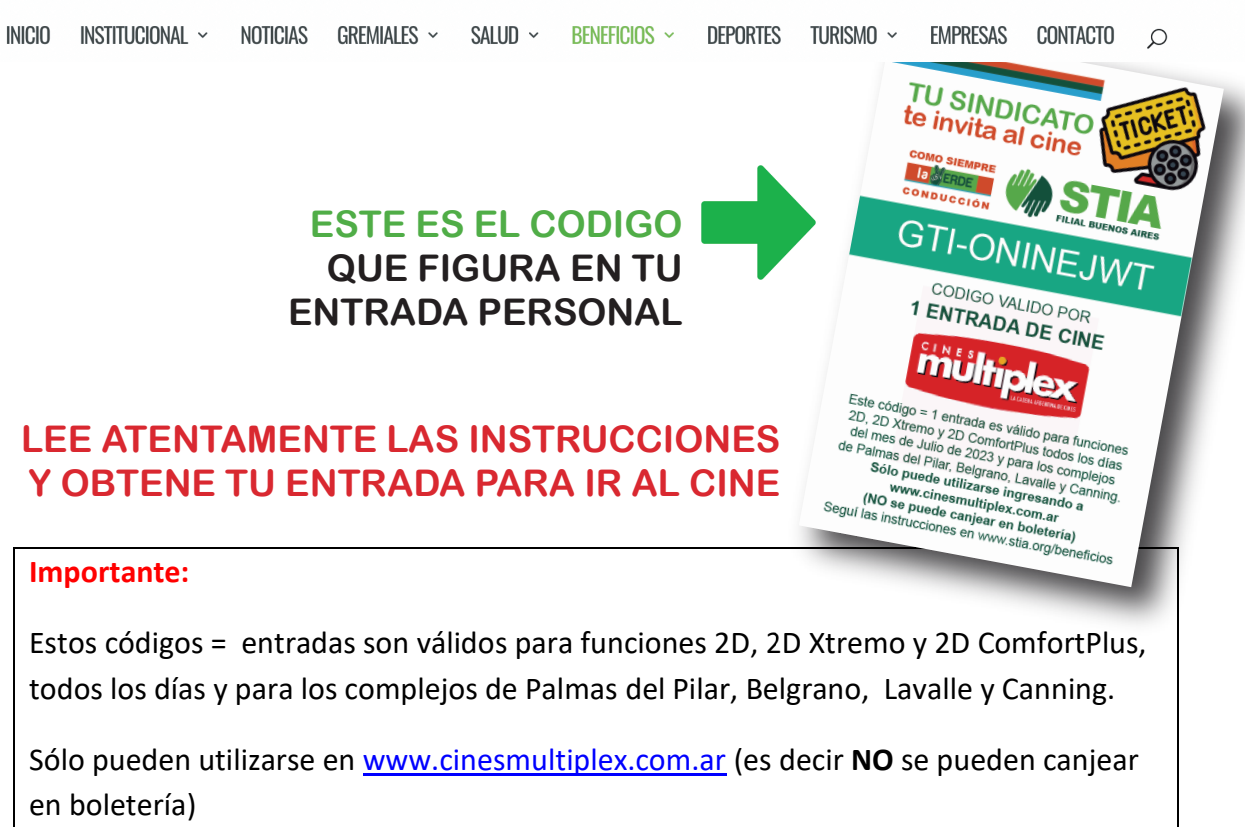

## Comó bloquear las entradas:

- 1. Ingresar a <u>www.cinesmultiplex.com.ar</u>
- 2. Seleccionar complejo/película/fecha y función
- 3. Seleccionar "Tengo un código"

| Τίρο                                                                |                                 | Precio       | Cantidad             | Subtotal  | Multiplex Belgrano - Sala Sala 3.                             |
|---------------------------------------------------------------------|---------------------------------|--------------|----------------------|-----------|---------------------------------------------------------------|
| General Web COMFORT PLUS<br>(Incluye cargo de servicio)             |                                 | \$600.00     | - 0 +                | 0         | Complejo: Multiplex Belgrano                                  |
| Web Menores de 3 a 11 años (con DNI)<br>(Incluye cargo de servicio) |                                 | \$450.00     | - 0 +                | 0         | Vuelta de Obligado 2199, Buenos Aires, Argentina              |
| Web Mayores de 60 años<br>(Incluye cargo de servicio)               |                                 | \$450.00     | - 0 +                | 0         | Ampliar el mapa                                               |
| 2x1 CLARIN 365 3 2x1 CLARIN 365<br>(Incluye cargo de servicio)      | 365                             | \$600.00     | - 0 +                | 0         | rreo Argentino Vuelta de Obligado<br>2199, C1428AAD           |
| 2x1 Personal Web (2x1 Personal Web<br>(Incluye cargo de servicio)   | clubpersonal                    | \$600.00     | - 0 +                | 0         | Barrancas de B<br>BELGRANO<br>BARDIO                          |
| 2x1 OSDE S 2x1 OSDE<br>(Incluye cargo de servicio)                  | Más<br>©∕∕∋l                    | \$600.00     | - 0 +                | 0         | Datos de mapas, Términos de uso Notificar un problema de Maps |
| 2x1 Movistar (8) 2x1 Movistar<br>(Incluye cargo de servicio)        |                                 | \$600.00     | - 0 +                | 0         | Película: RAYA EL ULTIMO DRAGON                               |
| Total (0 Entradas)                                                  |                                 |              | 0                    | 0         |                                                               |
|                                                                     |                                 |              | Topgo                | un código | ULTIMO DRAGON.                                                |
| ADVERTENCIA!                                                        |                                 |              | Tengo                | un cougo  | Formato: COMFORT                                              |
| Estimado cliente: Te recordamos que no es                           | stá pe <u>rmitido i</u> noresar | con alimento | os que no navan sido | adduindos |                                                               |

- 4. Desplegar opciones en "Elegí tu promoción"
- 5. Seleccionar "Otra"
- 6. Ingresar el código que recibiste por mail.

NOTA: Revisar que no queden espacios antes o después del código, tampoco puntos u otros caracteres que no sean del código; de lo contrario no los validará).

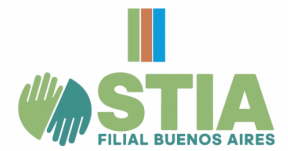

7. SI VAS A USAR 2 o MÁS CÓDIGOS (1 código = 1 entrada)

Después de ingresar el 1er código y que este fuera aceptado, CLICKÉA NUEVAMENTE EN "TENGO UN CÓDIGO" y volver a realizar la operación, en la misma pantalla, ingresando el otro código; Es decir que se repiten nuevamente los pasos 3; 4 y 5). De ésta forma ingresaste los 2 códigos para reservar tus 2 butacas en el paso siguiente.

8. Seleccionar "Validar descuento".

| (Incluye cargo de servicio)                                                  |                                                                   |                                                                         |              | Ampiarermapa                           | Belgrang C F                         |
|------------------------------------------------------------------------------|-------------------------------------------------------------------|-------------------------------------------------------------------------|--------------|----------------------------------------|--------------------------------------|
| 2x1 CLARIN 365 3 2x1 CLARIN 3<br>(Incluye cargo de servicio)                 | Tengo un Código                                                   |                                                                         |              | × ino 🖗                                | Vuelta de Obligado<br>2199, C1428AAD |
| 2x1 Personal Web 3 2x1 Personal<br>(Incluye cargo de servicio)               | Seleccioná la<br>promoción:                                       | Otra 🗸                                                                  |              | BELGE                                  | Barrancas de B                       |
| 2x1 OSDE 2x1 OSDE<br>(Incluye cargo de servicio)                             | Ingresá el código:                                                | Código de Descuento                                                     |              | s. Términos de us                      | o Notificar un problema de Mapa      |
| 2x1 Movistar <b>3</b> 2x1 Movistar<br>(Incluye cargo de servicio)            |                                                                   | Cascala                                                                 | Malidar door | la: RAYA EL                            | ULTIMO DRAGON                        |
| Promoción PASE Codigo : OOB-ZC<br>Promoción válida                           |                                                                   | Cancela                                                                 | Validar desc | IITUIO: R YA EL                        |                                      |
| Total (1 Entradas)                                                           |                                                                   | 1<br>Tenco un                                                           | O            | Formato: COMFORT                       |                                      |
| ADVERTENCIA!                                                                 |                                                                   |                                                                         |              | Censura: ATP.                          | CONTRACT                             |
| Estimado cliente: Te recordamos que<br>en el candy bar.                      | e no está permitido ingresar (                                    | con alimentos que no hayan sido ad                                      | lquiridos    | Idioma: Español.<br>Genero: Animacion. | RAVA                                 |
| Las películas que se exhiben en Cine<br>afectar a personas susceptibles a la | es Multiplex pueden contener<br>epilepsia fotosensible o a pad    | escenas con luces intermitentes qui<br>lecer otras foto-sensibilidades. | e pueden     | Duracion: 114 minutos.                 | No. of Concession, Name              |
| IMPORTANTE: En las compras Onlir<br>entrada, el cual se encuentra incluido   | ne se adiciona un cargo por se<br>o dentro del precio del ticket. | ervicio de venta electrónica de \$50,0                                  | 00 por       |                                        |                                      |

- 9. Una vez realizado el paso anterior, te va a aparecer una pantalla que indica que los datos ingresados son correctos.
- 10. Seleccioná tu/s butacas (Cuando des click sobre cada butaca que elijas, al quedar seleccionada se pintará de verde) / CONTINUAR

| Elegí la Ubicación                                                                                                    | Fecha y Hora de la Función:<br>sábado, 6 de marzo de 2021, 16:00.                                                                                                    |
|----------------------------------------------------------------------------------------------------|----------------------------------------------------------------------------------------------------|
| La función para la cual estás comprando es numerada. Hacé click en los asientos para seleccionarlos.                                         | Película:<br>RAYA EL ULTIMO DRAGON.                                                                                                    |
| PANTALLA                                                                                                    | Complejo:<br>Multiplex Belgrano - Sala Sala 3.                                                                                                    |
| a aa aaa aa a<br>a aa aa aa a                                                                                                    | Código Promocional: 008-2G0TYETZ (1 \$0,00<br>entratas)<br>Código Promocional: 008-J0UWGPIIV (1 \$0,00                                                                                                    |
|                                                                                                    | Importe Total: \$0,00<br>2 Entradais.<br>En tias compras Orilles es adiciona un cargo por servicio de verta<br>derártica de 55000 por entrada, el cual se encuentra incluido<br>dentio del precio del Edaet. |
| <ul> <li>Asiento Disponible</li> <li>Asiento Ocupado</li> <li>* Este espacio es exclusivo para sillas de ruedas, no tiene butaca.</li> </ul> | Complejo: Multiplex Belgrano Vuelta de Obligado 2199, Buenos Aires, Argentina                                                                                                    |
| Cancelar Volver Continuar                                                                                                    | Ampliar el mapa<br>rreo Arcentino 😂 🖉 desert                                                                                                    |

- 11. Completá los datos solicitados 🏻 🌲
- 12. Donde dice "Código" deberás generar un código de 4 dígitos. Este código será requerido para imprimir tus entradas en las terminales ATM ubicadas en el complejo.
- 13. Recibirás un mail de confirmación de esta operación, donde encontrarás el código, en caso de que lo olvides. 😳

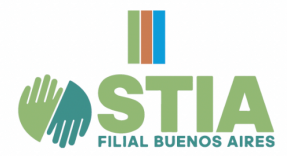

| O7:08         Tiempo Restante           Por favor, completă el proceso de pago antes de que termine el tiempo. | Fecha y Hora de la Función:<br>sábado, 6 de marzo de 2021, 16:00.<br>Pelicula:<br>RAYA EL ULTIMO DRAGON.<br>Complejo:<br>Multiplex Belgrano - Sala Sala 3.           |
|----------------------------------------------------------------------------------------------------|----------------------------------------------------------------------------------------------------|
| Nombre: sonia                                                                                                  | •                                                                                                    |
| Apellido:                                                                                                    | Código Promocional: OOB-ZGOTYETZ (1 \$0,00 entrada)                                                                                                    |
|                                                                                                    | Código Promocional: OOB-JOUWGFNV (1 \$0,00<br>entrada)<br>Ubicacion(es): c-6,c-4                                                                                     |
| Email:                                                                                                    | ×                                                                                                    |
| Confirmar Email:                                                                                               | Importe Total: \$0,00<br>2 Entrada/s.                                                                                                    |
| Celular: Por favor ingresa un número de celular válido que cuente con Whatsapp.                                | En las compras Ontine se adiciona en cargo por servicio de vente<br>electrinota de 2500 por entrada, el cual se encuentra incluido<br>dentro del precio del liciter. |
|                                                                                                    | Complejo: Multiplex Belgrano                                                                                                    |
| Código: 1234                                                                                                   | <ul> <li>Vuelta de Obligado 2199, Buenos Aires, Argentina</li> </ul>                                                                                                 |
| Datos de los acompañantes:                                                                                     | Ampliar el mapa                                                                                                    |

14. Tildar para aceptar términos y condiciones.
 Tildar ítem referente a COVID-19
 Tildar para recibir novedades de Cines Multiplex en tu mail
 Seleccionar CONTINUAR

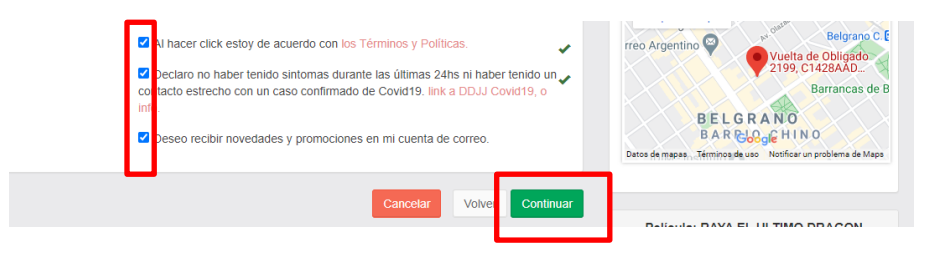

15. Para confirmar la operación tildar la opción "No soy un robot" para avanzar / CONTINUAR.

| Paso 1<br>Tus entradas              | Paso 2<br>Tus Datos                                                                                                    | Paso 3<br>Realizar el Pago  | Datos de la Compra                                                                                                    |                              |
|-------------------------------------|----------------------------------------------------------------------------------------------------|-----------------------------|----------------------------------------------------------------------------------------------------|------------------------------|
| 02:30                               | Tiempo Restante<br>Por favor, completá el proceso de pago antes de que termine el tiempo.                                                                                                    |                             | Fecha y Hora de la Función:<br>sábado, 6 de marzo de 2021, 16:00.<br>Película:<br>RAYA EL ULTIMO DRAGON.<br>Complejo:                                  |                              |
| Por favor revisá<br>tienen cambio r | ¿Deseas confirmar la compra?<br>los datos y hacé click en continuar. Los códigos promocionales una vez ca<br>ni devolución, para más información podés consultar nuestros Términos y d<br>lo soy un robot | injeados no<br>condiciones. | Multiplex Belgrano - Sala Sala 3.<br>Código Promocional: 008-200TYETZ (1<br>código Promocional: 008-JOUWGFNV (1<br>entradia)<br>Ubicacion(es): c-6,c-4 | \$0,00<br>\$0,00             |
|                                     | Cancetar Voh                                                                                                    | r Continuar                 | Importe Total:<br>2 Entradais.<br>En las compras Orline se adiciona un cargo por servicio o<br>dentro del precio del 60et.                             | \$0,00<br>le venta<br>cluido |

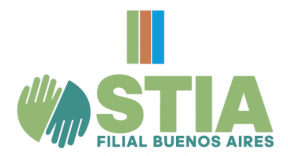

| INICIO | Institucional ~ | NOTICIAS | gremiales ~ | salud ~ | BENEFICIOS ~ | DEPORTES | TURISMO ~ | EMPRESAS | CONTACTO | ρ |
|--------|-----------------|----------|-------------|---------|--------------|----------|-----------|----------|----------|---|
|--------|-----------------|----------|-------------|---------|--------------|----------|-----------|----------|----------|---|

16. La compra está siendo procesada. En caso de que desees revisar tu operación, seleccionar la opción "Consultá tus compras".

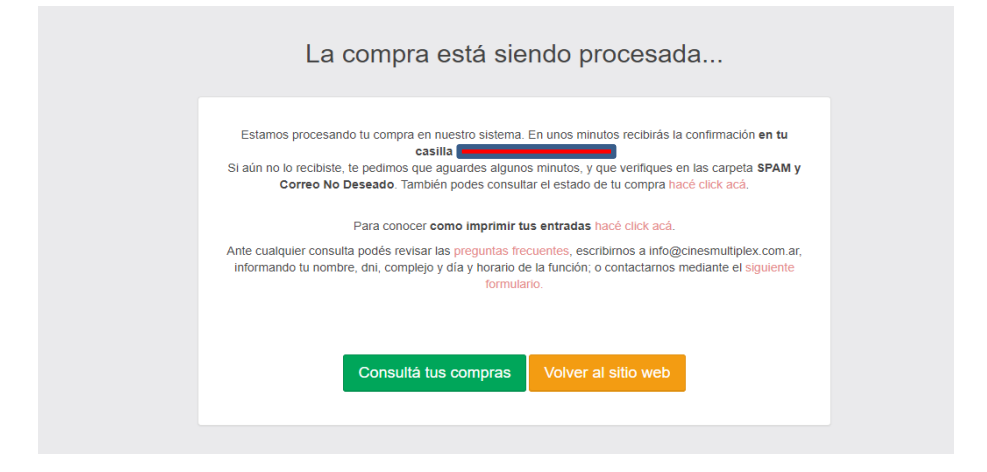

17. Si seleccionaste "Consultá tus compras" ésta es la pantalla donde vas a ver los datos cargados.

| Tu compra fue registrada exitosamente                                                                                                    | !   |
|----------------------------------------------------------------------------------------------------|-----|
| Tu compra quedó grabada correctamente en nuestro sistema.<br>Deberías haber recibido un email la compra en nuestro sistema. Si aún no lo recibiste, te pedimos que<br>aguardes unos instantes, y que verifiques en las carpeta SPAM y Correo No Deseado.<br><u>A continuación los datos de tu compra:</u><br>• Dni: Por motivos de seguridad no podemos mostrarte este dato. Si te olvidaste tu DNI, o creés o<br>lo escribitate mal. contactanos como se indica al pie de esta pestaña.<br>• Código de Reiro: 1234<br>• Película: RAYA EL ULTIMO DRAGON Español<br>• Fecha: 08/03/2021<br>• Hora: 16:00<br>• Complejo: Multiplex Belgrano (Vuelta de Obligado 2190, Buenos Aires, Argentina)<br>• Sala: Sala 3<br>• Cantidad de Butacas: 2(C-0,C-4<br>• Importe Total: S0,00 | lue |
| Para imprimir tus entradas, seguí las instrucciones;<br>1. Acercate al complejo donde vas a ver la película.<br>2. En el hall de entrada encontrarás las terminales autoservicio.<br>3. lagresá a Retirar Entradas'<br>4. lagresá el número de documento y el código de retiro que figura más arriba<br>5. El sistema imprimirá las entradas. Entregala al ingresar a la sala.                                                                                                    |     |
| ¡Gracias por tu compra! Ante cualquier consulta, contactanos a info@cinesmultiplex.com.ar, informar<br>tu nombre, dni, complejo y día y horario de la función o completando el siguiente formulario.<br>Los códigos promocionales una vez canjeados no tienen cambio ni devolución, para más<br>información podés consultar nuestros Términos y Condiciones.                                                                                                    | ıdo |

- En el mail que indicaste cuando bloqueabas tus entradas vas a recibir la CONFIRMACIÓN, con los datos de tu función. Revisá en todas tus bandejas; generalmente llega a Notificaciones, Spam o Correo No Deseado.
- 19. Si no recibiste el mail, podés consultar el estado y datos de tus compras online ingresá a https://ventas.cinemultiplex.com.ar/consulta
- 20. Las entradas se imprimen en el complejo que seleccionaste, en las terminales ATM ubicadas en el hall. En esa operación van a solicitarte el código de 4 dígitos que utilizaste en el paso 8.
- 21. Retirá tu/s entradas en la terminal ATM.
- 22. Presentalas a nuestro staff para ingresar a la sala.